Manual Install Joomla Extension **Read/Download**